## Add Visitor Commenting with Disqus

Disque increases engagement of your site visitors by letting them comment on your pages.

## Add Disqus Comments to your Site

- 1. Head to your Disqus account and select the "Install on site" link.
- 2. Navigate to the universal embed code.
- Copy the universal embed code using CMD+C (on Mac) or CTRL+C (on Windows) shortcut.
- Paste the embed code on your PageCloud page using the CMD+V (on Mac) or CTRL+V (on Windows) shortcut.
- 5. Click "Save" and "View live" to see begin receiving comments through Disqus.

## Add Disqus Comments to your Blog Posts

- 1. Head to your Disqus account and select the "Install on site" link.
- 2. Navigate to the universal embed code.
- Copy the universal embed code using CMD+C (on Mac) or CTRL+C (on Windows) shortcut.
- 4. Within a PageCloud blog post click the + icon on a new line of the blog post and select the "Embed" option.
- 5. Paste the embed code on your PageCloud page using the CMD+V (on Mac) or CTRL+V (on Windows) shortcut.
- 6. Click "Save" and "View live" to see begin receiving comments through Disqus on your blog post.